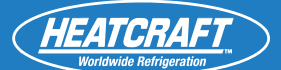

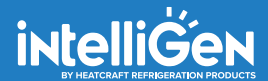

# **QUICK START GUIDE**

intelliGen<sup>™</sup> Refrigeration Controller

JULY 2023 PART NO. 25010301

## **PRIOR ASSEMBLY NEEDED**

Please keep these instructions for future reference. Equipment assembly and wiring is required before using this guide. Please make sure control circuit transformer is properly setup.

Please ensure your board has the latest firmware. Latest firmware revision can be found at https://intelligencontrols.com/resources

For assembly, please consult intelliGen installation & operation manual.

# **IMPORTANT**!

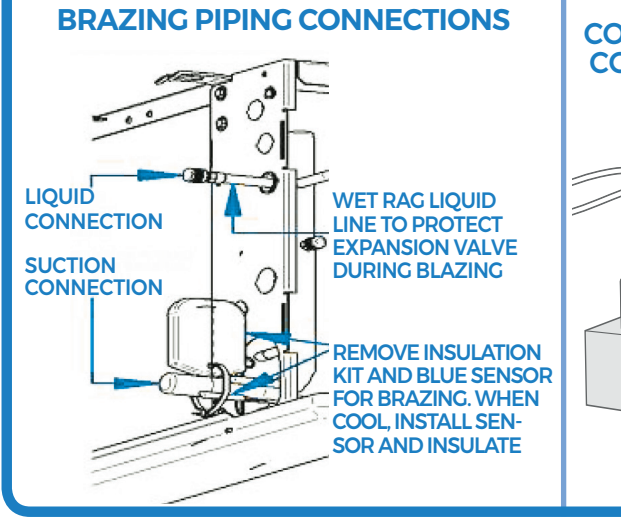

#### CONTROL TRANSFORMERS COME WITH THE VOLTAGE TAP ON 240V (as shown) If your site has less than 215VAC, the tap will need

to be moved to 208V in order to ensure 25VAC to 29VAC power to IntelliGen board.

#### ANTI-SHORT CYCLE TIMER DELAY RELAY IN CONDENSING UNIT

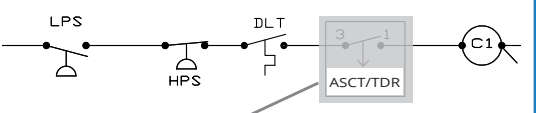

ASCT/TDR TO BE BYPASSED OR REMOVED WHEN INSTALLING

Some condensing units may have an Anti-Short Cycle Time Delay Relay (ASCT) installed for compressor short cycle protection. These time delay relays should be removed when connecting the condensing unit to unit coolers with intelliGen installed. The intelliGen control has compressor short cycle protection functionality built-in, and failure to remove the electro-mechanical ASCT relay can result in system run-time conflicts and negative impacts to system performance.

#### Legend

| Abbrev. Name | Long Name                  |
|--------------|----------------------------|
| EV           | Evap/Evaporator            |
| SP           | Set-Point                  |
| AUX          | Auxiliary                  |
| TEMP         | Temperature/Temp           |
| CALIB        | Calibration                |
| EXV          | Electronic Expansion Valve |
| CU           | Condensing Unit            |
| COMP         | Compressor                 |
| LPS          | Low Pressure Switch        |
| HPS          | High Pressure Switch       |
| DLT          | Discharge Line Therm.      |
| Cl           | Compressor Contactor       |

## **U.S. Customer Service**

Normal Business Hours - 8:00 AM - 8:00 PM EDT (800) 537-7775

After Hours (After 5:00 PM EDT, weekends and holidays) (877) 482-7238

> heatcraft.com/intelligen/support SESweb@heatcraftrpd.com

# intelliGen REFRIGERATION CONTROLLER

## Get to know the intelliGen Refrigeration Controller (iRC)

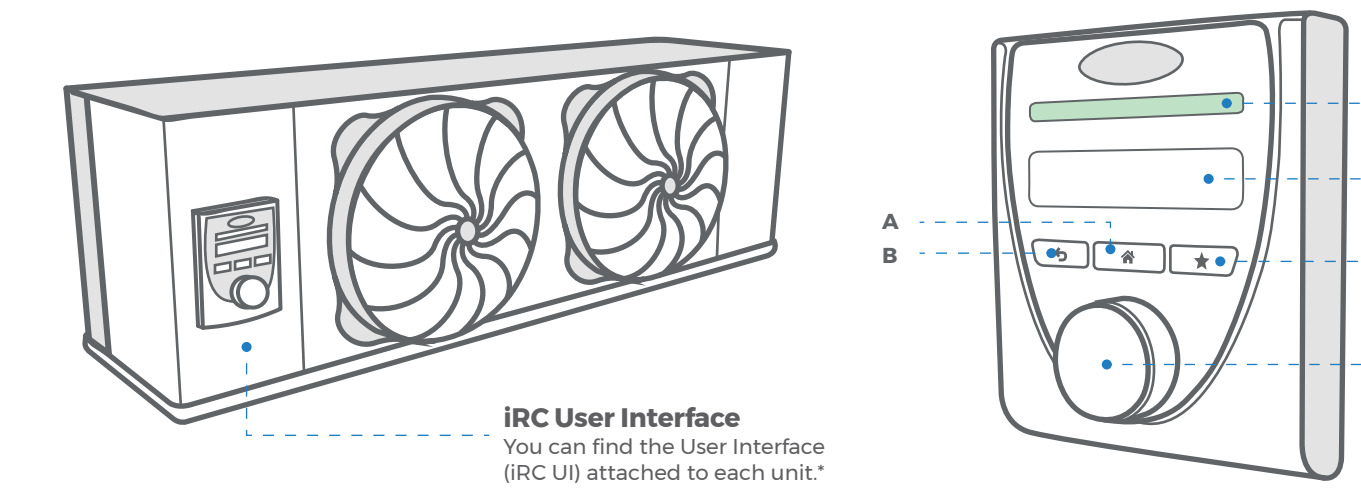

### **HOW TO NAVIGATE?**

- A. Home Button: Press to go back to Main Menu
- B. Back Button: Press to go back to Previous Menu
- C. Favorites Button: Press to go to your Favorites
- D. OLED Screen: Shows the content like temperature, paramenters and others.
- E. LED Status Light Bar: Indicates the current status of all specific evaporators on the system (See below).
- F. Knob / Enter Button: Rotate the knob left and right to navigate between Menu Options. Press the knob to ENTER.

## **LED Status Light Bar**

#### GREEN

LED GREEN STATIC

The System or EV does not have any anomalies/issues.

#### RED

**LED RED STATIC** The System or EV has an Alarm.

**LED RED FLASHING** The EV Unit where the Alarm originated.

#### YELLOW

**LED YELLOW STATIC** The System or EV has an Error.

**LED YELLOW FLASHING** The EV Unit where the Error originated.

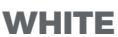

\_\_\_\_\_

Ε

D

С

E

**LED WHITE FLASHING** The EV Unit is being identified.

**NO LED ON** 

The EV Unit is currently powered off or in service mode.

Scan QR code to view the Quick Start Configuration video.

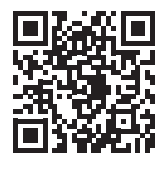

\* Figure shows a Low Profile unit cooler; location might vary on other units.

# QUICK SETUP FROM iRC UI

| STEP 1.<br>Enter Expert PIN                                                                                                    | STEP 2.<br>Select Configuration Mode                                                                                                    | STEP 3A.<br>Equipment Discovery                                                                                                    |
|----------------------------------------------------------------------------------------------------|----------------------------------------------------------------------------------------------------|----------------------------------------------------------------------------------------------------|
| ENTER EXPERT PIN                                                                                                    | CONFIG FROM?                                                                                                    | DISCOVERING<br>Equipment                                                                                                    |
| First digit in PIN automatically flashes<br>for edit. Turn dial to change first PIN<br>digit 0-9. Push Enter to choose digit.<br>Repeat with all digits. The Default<br>Expert PIN is 999999. | Select EV to proceed with configuring<br>the system from the iRC UI.<br>Select "Web - Local Wired" to get IP<br>address for configuring the system<br>from the Webserver card page. | After Configuration Mode is selected<br>as 'EV', the iRC will automatically<br>attempt to discover all units in the<br>system.                                  |
|                                                                                                    |                                                                                                    |                                                                                                    |
| STEP 3B.<br>Equipment Discovery                                                                                                    | STEP 4A.<br>Choose Unit Base Name                                                                                                    | STEP 4B.<br>Choose Unit Suffix                                                                                                    |
|                                                                                                    |                                                                                                    |                                                                                                    |
| #EV FOUND<br>Continue?                                                                                                    | UNIT ADDRESS 123<br>NAME: Freezer 2A                                                                                                    | UNIT ADDRESS 123<br>NAME: Freezer 2A                                                                                                    |
| After polling for connected units, the<br>iRC UI will display the number of EV<br>that are found to be wired together.<br>If all connected EVs were found, press<br>Enter knob to continue.   | The Unit being named will have its<br>LED flashing white. Turn knob to<br>change base name: [Freezer, Cooler,<br>Unit, Box]. Push the knob to choose<br>the base name.              | Turn knob to change unit name<br>suffix: [ 1A, 1B,, 8H ]. Push the knob to<br>choose unit name suffix.<br>(Repeat this step with all your EV's as<br>necessary) |
|                                                                                                    |                                                                                                    |                                                                                                    |
| STEP 5.<br>Choose Box Temp Sensor                                                                                                    | <b>STEP 6A.</b><br>Select if Condensing Unit<br>Wired                                                                                                    | <b>STEP 6B.</b><br>Select EV wired to Condensing<br>Unit                                                                                                    |
|                                                                                                    |                                                                                                    |                                                                                                    |
| SELECT PRIMARY EU?<br>Freezer 28                                                                                                    | CU WIRED?                                                                                                    | CU WIRED TO EV?<br>Freezer 2A                                                                                                    |
| If more than 1 Evap was configured,<br>turn knob to change primary evap<br>which will be sensing the box temp.<br>Push knob to choose primary evap.                                           | Press the knob to select YES, if there<br>is a condensing unit wired to an<br>evaporator. (Special condensing units<br>from Heatcraft with intelliGen wiring<br>required.)          | Turn the knob to select the evaporator<br>wired to the condensing unit.<br>Press the knob to choose the<br>evaporator.                                          |
|                                                                                                    |                                                                                                    |                                                                                                    |
| STEP 7.<br>Setting Date & Time/Country                                                                                                    | STEP 8.<br>Time Zone                                                                                                    | STEP 9.<br>Daylight Savings                                                                                                    |
|                                                                                                    |                                                                                                    |                                                                                                    |
| COUNTRY<br>US-United States                                                                                                    | TIME ZONE<br>EST-Eastern                                                                                                    | DAYLIGHT SAVINGS?                                                                                                    |
| Country field will automatically flash<br>for edit. Turn dial to change country.<br>Push the knob to choose the country.                                                                      | Time Zone field will automatically<br>flash for edit. Turn knob to change<br>time zone. Push the knob to choose<br>the time zone.                                                   | Turn the knob. Push knob to select either Yes or No.                                                                                                    |
|                                                                                                    |                                                                                                    |                                                                                                    |

# **QUICK SETUP FROM iRC UI**

| STEP 10.<br>Date & Time                                                                                                    | STEP 11.<br>Select Refrigerant                                                                                                    | STEP 12.<br>Select Valve Type                                                                                                    |
|----------------------------------------------------------------------------------------------------|----------------------------------------------------------------------------------------------------|----------------------------------------------------------------------------------------------------|
| DATE/TIME<br>2023 Aug 29 11:59 PM                                                                                                    | REFRIGERANT R448A                                                                                                    | EXU TYPE<br>EXU-Carel                                                                                                    |
| Year field will automatically flash for<br>edit. Turn knob to choose year. Push<br>the knob to choose year.<br>Repeat steps with Month, Day, Hours,<br>Minutes and AM/PM | Refrigerant field will automatically<br>flash for edit. Turn knob to change<br>refrigerant selection. Push the knob<br>to choose refrigerant.       | EXV type will automatically flash for<br>edit. Turn knob to change valve type.<br>EXV-Carel is the standard intelliGen<br>EXV with yellow stator.         |
|                                                                                                    |                                                                                                    |                                                                                                    |
| STEP 13.<br>Select Defrost Type                                                                                                    | STEP 14.<br>Select Defrost Style                                                                                                    | STEP 15.<br>Select Box Temp Set-Point                                                                                                    |
|                                                                                                    |                                                                                                    |                                                                                                    |
| DEFROST TYPE<br>Low Temp Electric                                                                                                    | DEFROST STYLE Smart                                                                                                    | BOX TEMP SP -10.0F                                                                                                    |
| Defrost type field will automatically<br>flash for edit. Turn knob to change<br>defrost type selection. Push the knob<br>to choose defrost type.                         | Defrost style field will automatically<br>flash for edit. Turn knob to change<br>defrost style selection. Push the knob<br>to choose defrost style. | Box temp setpoint will automatically<br>flash for edit. Turn knob to change<br>box temp setpoint selection. Push the<br>knob to choose box temp setpoint. |
|                                                                                                    |                                                                                                    |                                                                                                    |
| STEP 16.                                                                                                    |                                                                                                    |                                                                                                    |
| Start System                                                                                                    |                                                                                                    |                                                                                                    |
|                                                                                                    |                                                                                                    |                                                                                                    |
| 2 UNITS CONFIGURED<br>Start System?                                                                                                    |                                                                                                    |                                                                                                    |
| Start System will automatically flash                                                                                                    |                                                                                                    |                                                                                                    |

## intelliGen Installation & Operation Manuals and Support Document:

To find all intelliGen resources, including installation & operation manuals, technical bulletins, brochures, maintenance, troubleshooting information and more, simply scan the QR code or use the link below.

www.intelliGenControls.com/resources

for edit. Push the knob to start the

system when ready.

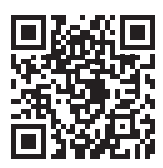